#### Инструкция для родителей:

# как подать заявление в школу на Портале государственных и муниципальных услуг в сфере образования Рязанской области.

Портал государственных и муниципальных услуг в сфере образования Рязанской области находится по адресу <u>http://education.ryazangov.ru/</u>. Главная страница Портала выглядит следующим образом:

|                                                                                                    |                                                                                      | Регистрация | Авторизация |
|----------------------------------------------------------------------------------------------------|--------------------------------------------------------------------------------------|-------------|-------------|
| Портал госу<br>сфере образ<br>Электр                                                                    | аарственных и муниципальных услут в<br>ования Рязанской области<br>онное образование |             | K           |
| ГЛАВНАЯ ИНФОРМАЦИЯ<br>ОБ УЧРЕЖДЕНИЯХ                                                                    | ЗАЯВЛЕНИЕ МОНИТОРИНГ ЗЛЕКТРОННЫЙ<br>В ДЕТСКИЙ САД ОБРАЗОВАНИЯ ДНЕВНИК И ЖУРНАЛ       |             |             |
| <ul> <li>Главная</li> <li>Мониторинг<br/>образования</li> <li>Электронный<br/>дневник/Журнал</li> </ul> | Введите данные для поиска<br>Новости отрасли                                         | Q Найти!    |             |
|                                                                                                    | 07 Hos<br>ОТ 2013<br>Открыта запись в детские сады                                   |             |             |

#### 1. Регистрация на Портале

Для регистрации на Портале выберите пункт *Регистрация* в правом верхнем углу. Вы перейдете на форму регистрации (см. далее).

На открывшейся форме регистрации необходимо заполнить все поля: Фамилия, Имя, Электронная почта, Логин, Пароль, и Подтверждение пароля (повторно введите пароль). Если поле заполнено некорректно, оно подсвечивается красным цветом. После корректного заполнения всех полей нажмите кнопку Зарегистрироваться.

| Личная информация      |                |   |
|------------------------|----------------|---|
| • Фамилия              | Иванов         |   |
| - Имя                  | Петр           | 1 |
| * E-mail               | ivanov@mail.ru |   |
| • Логин                | Nanov          | 1 |
| • Пароль               | •••••          |   |
| • Подтверждение пароля |                |   |

По завершении регистрации Вы увидите сообщение, нажмите ОК:

| Регистрация | на портале прошла успешно! |
|-------------|----------------------------|
|             |                            |
|             | OK                         |
|             |                            |

#### 2. Создание заявления в школу

Выберите пункт меню Заявление в школу. Нажмите на кнопку Подать заявление на зачисление в школу.

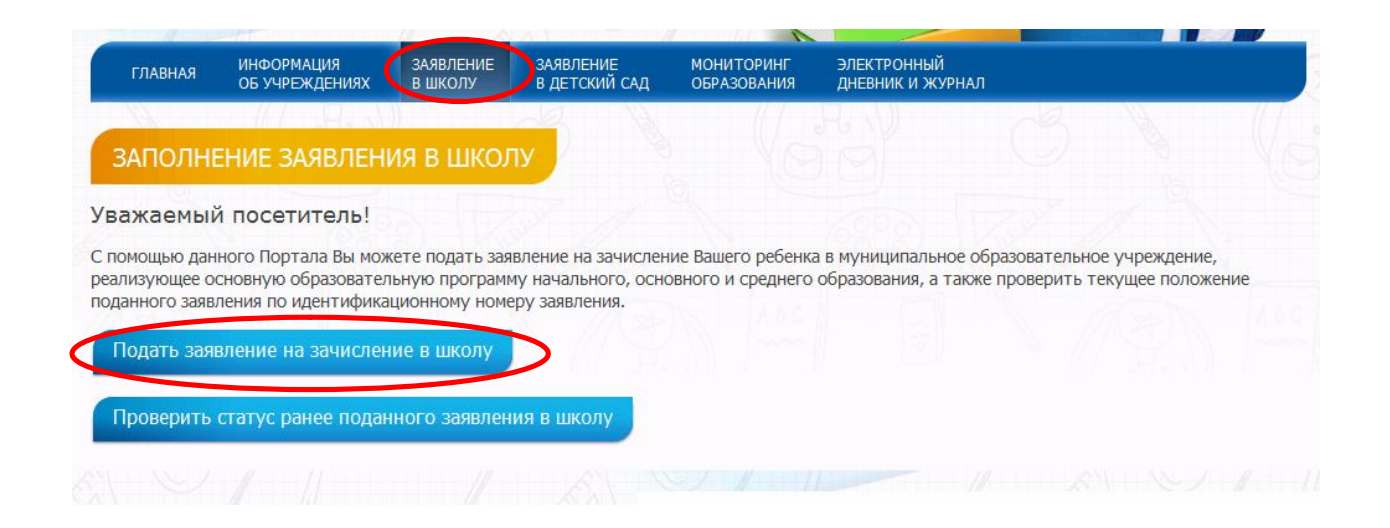

### 3. Выбор района.

Для выбора наведите указатель на нужный район на интерактивной карте (недоступные районы показаны серым цветом, выделенный район подсвечивается синим) и кликните по нему:

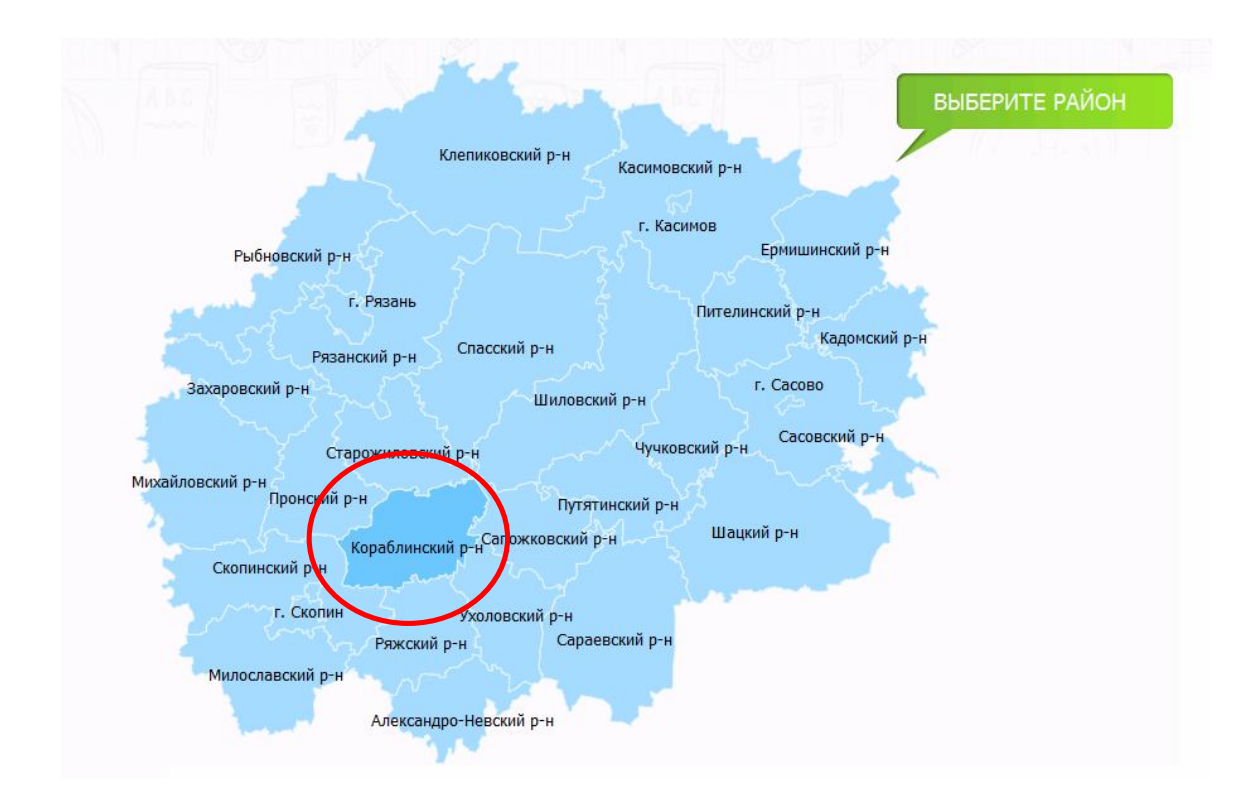

#### 4. Заполнение информации о заявителе.

Заполните поля с информацией о представителе (мать, отец или представитель).

Необходимо по порядку заполнить все поля. Поля, отмеченные звездочкой (\*) – обязательны для заполнения. В случае корректного заполнения, поле помечается зеленой галочкой.

| Информация о заявителе Инф      | формация о ребенке | Информация о родителях | Подтверждение введенных<br>данных |              |
|---------------------------------|--------------------|------------------------|-----------------------------------|--------------|
| Информация о заявите            | еле:               |                        |                                   |              |
| Статус: *                       |                    | * - Поля               | я, обязательные для заполнения    |              |
| Отец                            |                    | <b>•</b>               |                                   |              |
| Фамилия: *                      |                    |                        |                                   |              |
| Иванов                          |                    | ~                      |                                   |              |
| Имя: *                          |                    |                        |                                   |              |
| Иван                            |                    | ~                      |                                   |              |
| Отчество:                       |                    |                        |                                   |              |
| Иванович                        |                    | ~                      |                                   |              |
| Тип документа: *                |                    |                        |                                   |              |
| Паспорт РФ                      |                    | <b>•</b>               |                                   |              |
| Серия документа: *              |                    |                        |                                   |              |
| 6100                            |                    | ~                      |                                   |              |
|                                 |                    |                        |                                   |              |
| 000000                          |                    | ~                      |                                   |              |
| Лата вылаци. *                  |                    |                        |                                   |              |
| 01.01.2004                      |                    | ~                      |                                   |              |
| Телефои:                        |                    |                        |                                   |              |
|                                 |                    |                        |                                   |              |
| E maile                         |                    |                        |                                   |              |
|                                 |                    |                        |                                   |              |
|                                 |                    |                        |                                   |              |
| Уведомлять по обычной почте     |                    |                        |                                   |              |
| Уведомлять по электронной почте |                    |                        |                                   |              |
| Уведомлять по телефону          |                    |                        |                                   |              |
| < Назад                         |                    |                        |                                   | Продолжить > |

После заполнения всех полей нажмите Продолжить.

# 5. Заполнение информации о ребёнке.

Заполнение производится аналогично с заполнением информации о представителе. Для подачи заявления на следующий учебный период, необходимо поставить соответствующую отметку.

Также необходимо выбрать желаемые учреждения для приёма.

| Информация о заявителе Информация о ребенке                    | Информация о родителях | Подтверждение введенных данных |
|----------------------------------------------------------------|------------------------|--------------------------------|
|                                                                |                        |                                |
| Информация о ребенке:                                          |                        |                                |
| Фамилия: *                                                     |                        |                                |
| Иванов                                                         | ~                      |                                |
| Има: *                                                         |                        |                                |
| Зигмунд                                                        | ~                      |                                |
| Отчество:                                                      |                        |                                |
| Иванович                                                       | ~                      |                                |
| Лата рожления: *                                               |                        |                                |
| 01.01.2006                                                     | ~                      |                                |
| Ron: *                                                         |                        |                                |
| мж                                                             |                        |                                |
| Тип документа: *                                               |                        |                                |
| Свидетельство о рождении                                       |                        |                                |
| Серия документа: *                                             |                        |                                |
| І-ДВ                                                           | ~                      |                                |
| Номер документа: *                                             |                        |                                |
| 123456                                                         | ~                      |                                |
| Лата вылачи: *                                                 |                        |                                |
| 01.02.2006                                                     | ~                      |                                |
| Населенный пункт: *<br>п Искра / р-н Рязанский / обл Рязанская | ~                      |                                |
| Улица: *                                                       |                        |                                |
| ул Комсомольская / Искра                                       | ~                      |                                |
| Дом: *                                                         |                        |                                |
| 1                                                              | ×.                     |                                |
| Корпус:                                                        |                        |                                |
|                                                                |                        |                                |
| Квартира:                                                      |                        |                                |
|                                                                |                        |                                |
| Прежднее место учебы:                                          |                        |                                |
|                                                                |                        |                                |
|                                                                |                        |                                |
| На следующий учебный период 🛛 🕐                                |                        |                                |
| Учреждение для приема:                                         |                        |                                |
| Учреждение 1: *                                                |                        | 2                              |
| мъОУ Искровская СОШ                                            |                        | <b>T</b>                       |
| Класс для приема: *                                            |                        |                                |
|                                                                | 10 11                  |                                |
| Добавить учреждение                                            |                        |                                |
| < Назад                                                        |                        | Продолжить >                   |

После заполнения всех полей нажмите Продолжить.

6. Заполнение информации о родителях.

На этом шаге необходимо указать информацию о родителях ребёнка.

| информация о заявителе  | Информация о ребенке | Информация о родителях | Подтверждение введенных данных |
|-------------------------|----------------------|------------------------|--------------------------------|
| Информация о роди       | телях:               |                        |                                |
| Мама                    |                      |                        |                                |
| ФИО:                    |                      |                        |                                |
| Иванова Татьяна Карловн | a                    | ~                      |                                |
| Масто работы:           |                      |                        |                                |
| ОАО "РНПК"              |                      | ~                      |                                |
| -                       |                      |                        |                                |
| должность:              |                      | 4                      |                                |
| Парный бухгалтер        |                      |                        |                                |
| Телефон:                |                      |                        |                                |
| +7(920)123-45-67        |                      | ~                      |                                |
| Папа                    |                      |                        |                                |
| ФИО:                    |                      |                        |                                |
| Иванов Иван Иванович    |                      | ~                      |                                |
|                         |                      |                        |                                |
| ОАО "РНПК"              |                      | ~                      |                                |
|                         |                      |                        |                                |
| Цолжность:              |                      |                        |                                |
| пачалык цела пли        |                      | ×.                     |                                |
|                         |                      |                        |                                |
| Телефон:                |                      |                        |                                |

После заполнения всех полей нажмите Продолжить.

# 7. Проверка введенных данных.

На странице выводятся сводные данные по заявке, которые необходимо проверить. В случае корректности введенных данных нажмите *Отправить заявление*, или *Назад*, если в заявку требуется внести изменения.

Информация о заявителе

Подтверждение введенных данных:

Заявитель:

Отец

#### Иванов Иван Иванович

Телефон:

Уведомлять по обычной почте:

Нет

Уведомлять по электронной почте:

Нет

Уведомлять по телефону:

Нет

Паспорт РФ:

6100 111111 02.12.2013

Ребенок:

Иванов Зигмунд Иванович

Дата рождения:

01.01.2006

Пол:

Мужской

Документ удостоверяющий личность:

Свидетельство о рождении І-ДВ 123456 от 01.02.2006

Место жительства:

г. Искра Московская 1

Школы:

Муниципальное бюджетное общеобразовательное учреждение Искровская средняя общеобразовательная школа - 1 класс

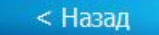

Отправить заявление

#### 8. Отслеживание состояния заявки в очереди.

Вы можете проверить текущий статус заявления в пункте меню Заявление в школу и выбрав Проверить статус ранее поданного заявления в школу.

|                            | Портал государ<br>сфере образов<br>Электро                           | оственных и муни<br>ания Рязанской о<br>ННОЕ Обр           | ципальных усл<br>бласти<br>азовани             | нуг в                                 |                                                                   | A                                   |
|----------------------------|----------------------------------------------------------------------|------------------------------------------------------------|------------------------------------------------|---------------------------------------|-------------------------------------------------------------------|-------------------------------------|
| главная                    | ИНФОРМАЦИЯ<br>ОБ УЧРЕЖДЕНИЯХ                                         | ЗАЯВЛЕНИЕ<br>В ШКОЛУ                                       | АЯВЛЕНИЕ<br>ДЕТСКИЙ САД                        | МОНИ ТОРИНГ<br>ОБРАЗОВАНИЯ            | электронный<br>дневник и журнал                                   |                                     |
| ЗАПОЛНІ<br>ажаемый         | НИЕ ЗАЯВЛЕНИ<br>і посетитель!                                        | я в школу                                                  |                                                |                                       |                                                                   |                                     |
| томощью дан<br>ализующее о | ного Портала Вы може<br>сновную образователь<br>тения по идентификац | ете подать заявлен<br>ную программу на<br>ионному номеру з | ие на зачислен<br>ичального, осно<br>аявления. | ие Вашего ребенка<br>вного и среднего | а в муниципальное образовательн<br>образования, а также проверить | юе учреждение,<br>текущее положение |
| данного заяв.              |                                                                      |                                                            |                                                |                                       |                                                                   |                                     |

Используйте для поиска заявления серию и номер свидетельства о рождении, паспорта или иного документа:

|                                                                           | Портал госуд<br>сфере образи                                                                       | царственных и мун<br>ования Рязанской с                       | иципальных услуг<br>области | в                |     |   |
|---------------------------------------------------------------------------|----------------------------------------------------------------------------------------------------|---------------------------------------------------------------|-----------------------------|------------------|-----|---|
|                                                                           | Электр                                                                                             | онное обр                                                     | азование                    | E                |     | 1 |
| ГЛАВНАЯ                                                                   | информация                                                                                         | ЗАЯВЛЕНИЕ                                                     | мониторинг                  | ЭЛЕКТРОННЫЙ      |     | 1 |
| DIADHAI                                                                   | ОБ УЧРЕЖДЕНИЯХ                                                                                     | В ДЕТСКИЙ САД                                                 | ОБРАЗОВАНИЯ                 | ДНЕВНИК И ЖУРНАЛ | ) ( | 5 |
| IPOBEPV                                                                   | ТЬ СТАТУС ЗА                                                                                       | явления в ш                                                   | колу                        |                  |     |   |
| Троверк                                                                   | а по документ                                                                                      | у, удостоверя                                                 | ющего лично                 | сть ребёнка      |     |   |
| Троверк<br>ведите серин<br>ип документ                                    | а по документ<br>о и номер документа, у<br>а: *                                                    | у, удостоверя<br>идостоверяющего личн                         | ющего лично                 | сть ребёнка      |     |   |
| Іроверк<br>ведите серин<br>ип документ<br>Свидете                         | а по документ<br>о и номер документа, у<br>а: *<br>льство о дождении.                              | У, УДОСТОВЕРЯ<br>идостоверяющего личн                         | ющего лично                 | сть ребёнка      |     |   |
| Іроверк<br>ведите серин<br>ип документ<br>ССвидете<br>ерия и номе<br>І-АБ | а по документ<br>о и номер документа, у<br>а: *<br>льство о дождении.<br>р. докомента: *<br>123456 | у, удостоверя<br>идостоверяющего личн<br>идостоверяющего личн | ющего лично<br>юсть ребёнка | сть ребёнка      |     |   |

Результат проверки выглядит следующим образом:

|               | сфере<br>Эле            | ал государственных и м<br>е образования Рязанско<br>ЕКТРОННОЕ Об | іуниципальных услуї<br>й области<br>Бразование |                                 | 0 | A |
|---------------|-------------------------|------------------------------------------------------------------|------------------------------------------------|---------------------------------|---|---|
| ГЛАВНА        | я ИНФОРМАЦ<br>ОБ УЧРЕЖД | ия заявление<br>дениях в детский са,                             | МОНИТОРИНГ<br>д ОБРАЗОВАНИЯ                    | ЭЛЕКТРОННЫЙ<br>ДНЕВНИК И ЖУРНАЛ |   |   |
| _             | ПОДАННЫ                 | Е ЗАЯВЛЕНИЯ                                                      |                                                |                                 |   |   |
| PAHEE         |                         |                                                                  |                                                |                                 |   |   |
| РАНЕЕ<br>Дата | Учреждение              | Статус                                                           |                                                |                                 |   |   |